# **Advanced Mode**

Press **Setup Mode switch** or **F7** function key can switch between EZ Mode and Advanced Mode in BIOS setup.

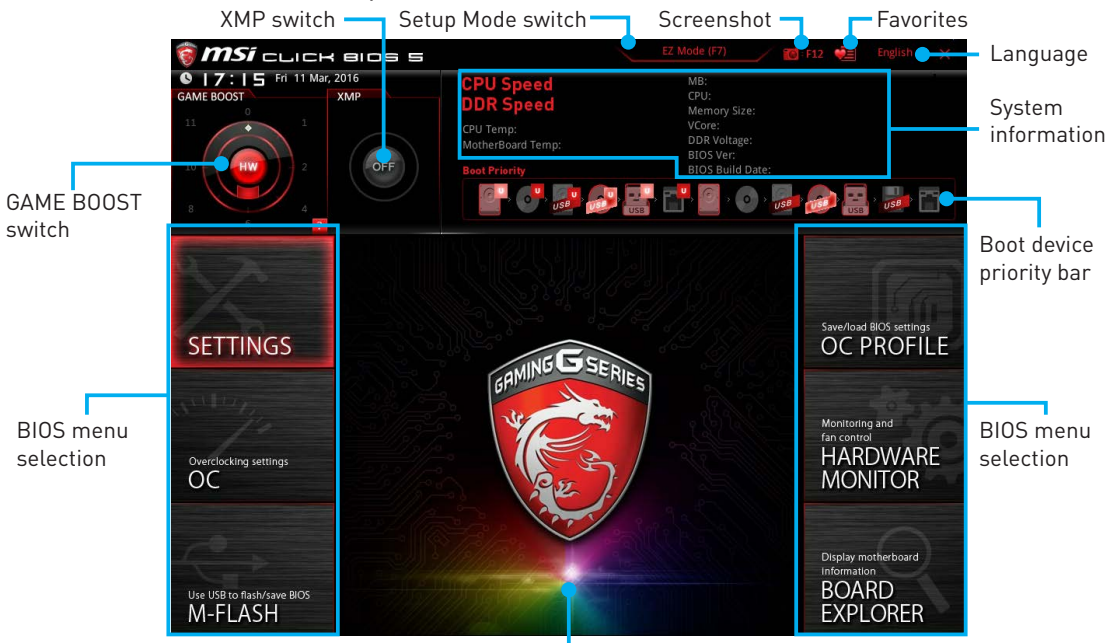

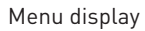

- GAME BOOST switch / XMP switch / Setup Mode switch / Screenshot / Favorites / Language / System information / Boot device priority bar please refer to the descriptions of EZ Mode Overview section.
- **BIOS menu selection** the following options are available:
  - **SETTINGS** allows you to specify the parameters for chipset and boot devices.
  - **OC** allows you to adjust the frequency and voltage. Increasing the frequency may get better performance.
  - **M-FLASH** provides the way to update BIOS with a USB flash drive.
  - **OC PROFILE** allows you to manage overclocking profiles.
  - HARDWARE MONITOR allows you to set the speeds of fans and monitor voltages of system.
  - BOARD EXPLORER provides the information of installed devices on this motherboard.
- **Menu display** provides BIOS setting items and information to be configured.

## SETTINGS

| T A                        | Settings                      | HOT KEY I 🕤 |                         |
|----------------------------|-------------------------------|-------------|-------------------------|
|                            | > System Status<br>> Advanced |             |                         |
|                            | > Boot                        |             | Countrast DIOC combines |
| SETTINICS                  | Security                      |             |                         |
| SLITINGS                   | Sove & LAIL                   |             | OCFNULL                 |
|                            |                               |             |                         |
|                            |                               |             | Monitoring and          |
|                            |                               |             | fan control             |
| Overclocking settings      |                               |             | HARDWARE                |
| OC                         |                               |             | MONITOR                 |
|                            |                               |             |                         |
|                            |                               |             |                         |
|                            |                               |             | Display motherboard     |
|                            |                               |             | information             |
| Use USB to flash/save BIOS |                               |             | BOARD                   |
| M-FLASH                    |                               |             | EXPLORER                |
|                            |                               |             |                         |

## **System Status**

## System Date

Sets the system date. Use tab key to switch between date elements.

The format is <day> <month> <date> <year>.

| <day></day>     | Day of the week, from Sun to Sat, determined by BIOS. Read-only. |
|-----------------|------------------------------------------------------------------|
| <month></month> | The month from Jan. through Dec.                                 |
| <date></date>   | The date from 1 to 31 can be keyed by numeric function keys.     |
| <year></year>   | The year can be adjusted by users.                               |

## System Time

Sets the system time. Use tab key to switch between time elements. The time format is <hour> <minute> <second>.

## SATA PortX

Shows the information of connected SATA device.

# M Important

If the connected SATA device is not displayed, turn off computer and re-check SATA cable and power cable connections of the device and motherboard.

## System Information

Shows detailed system information, including CPU type, BIOS version, and Memory (read only).

## DMI Information

Shows system information, desktop Board Information and chassis Information. (Read only).

## **Advanced**

## PCI Subsystem Settings

Sets PCI, PCI express interface protocol and latency timer. Press **Enter** to enter the sub-menu.

## PEG X - PCI\_EX-Gen X [Auto]

Sets PCI Express protocol of PCIe x16 slots for matching different installed devices.

- [Auto] This item will be configured automatically by BIOS.
- [Gen1] Enables PCIe Gen1 support only.
- [Gen2] Enables PCIe Gen2 support only.
- [Gen3] Enables PCIe Gen3 support only.

## PCI Latency Timer [32]

Sets latency timer of PCI interface device.

[Options: 32, 64, 96, 128, 160, 192, 224, 248 PCI Bus clocks]

## M.2 Source Link [Auto]

Sets the operating channel of the installed M.2 device to be managed by motherboard or PCH. When the last PCI Express x16 slot or the U.2 port is installed, the M.2 device operating channel will be forced to switch to PCH for better system operating.

## ACPI Settings

Sets ACPI parameters of onboard power LED behaviors. Press **Enter** to enter the submenu.

## Power LED [Blinking]

Sets shining behaviors of the onboard Power LED.

[Dual Color] The power LED turns to another color to indicate the S3 state.

[Blinking] The power LED blinks to indicate the S3 state.

## Integrated Peripherals

Sets integrated peripherals' parameters, such as LAN, HDD, USB and audio. Press **Enter** to enter the sub-menu.

## Onboard LAN Controller [Enabled]

Enables or disables the onboard LAN controller.

## LAN Option ROM [Disabled]

Enables or disables the legacy network Boot Option ROM for detailed settings. This item will appear when **Onboard LAN Controller** is enabled.

[Enabled] Enables the onboard LAN Boot ROM.

[Disabled] Disables the onboard LAN Boot ROM.

## Network Stack [Disabled]

Sets UEFI network stack for optimizing IPv4 / IPv6 function.

[Enabled] Enables UEFI network stack.

[Disabled] Disables UEFI network stack.

## Ipv4 PXE Support [Enabled]

When "Enabled", the system UEFI network stack will support Ipv4 protocol. This item will appear when "Network Stack" is enabled.

[Enabled] Enables the Ipv4 PXE boot support.

[Disabled] Disables the Ipv4 PXE boot support.

## Ipv6 PXE Support [Enabled]

When "Enabled", the system UEFI network stack will support Ipv6 protocol. This item will appear when "Network Stack" is enabled.

[Enabled] Enables the Ipv6 PXE boot support.

[Disabled] Disables the Ipv6 PXE boot support.

## SATA Mode [AHCI Mode] (For SATA1~6)

Sets the operation mode of the onboard SATA controller.

[IDE] Specify the IDE mode for SATA storage devices.

[AHCI Mode] Specify the AHCI mode for SATA storage devices. AHCI (Advanced Host Controller Interface) offers some advanced features to enhance the speed and performance of SATA storage device, such as Native Command Queuing (NCQ) and hot-plugging.

[RAID Mode] Enables RAID function for SATA storage devices.

## sSATA Mode [AHCI Mode] (For SATA7~10)

Sets the operation mode of the onboard SATA controller.

[IDE] Specify the IDE mode for SATA storage devices.

[AHCI Mode] Specify the AHCI mode for SATA storage devices. AHCI (Advanced Host Controller Interface) offers some advanced features to enhance the speed and performance of SATA storage device, such as Native Command Queuing (NCQ) and hot-plugging.

## SATAx Hot Plug [Disabled]

Allows user to enable or disable the SATA hot plug support.

[Enabled] Enables hot plug support for the SATA ports.

[Disabled] Disables hot plug support for the SATA ports.

## HD Audio Controller [Enabled]

Enables or disables the onboard High Definition Audio controller.

## HPET [Enabled]

Enables or disables the HPET (High Precision Event Timers) support.

## USB Configuration

Sets the onboard USB controller and device function. Press **Enter** to enter the submenu.

## USB Controller [Enabled]

Enables or disables all USB controller.

#### XHCI Hand-off [Enabled]

Enables or disables XHCI hand-off support for the operating system without XHCI hand-off feature.

#### EHCI Hand-off [Enabled]

Enables or disables EHCI hand-off support for the operating system without EHCI hand-off feature.

## Legacy USB Support [Enabled]

Sets Legacy USB function support.

[Auto] The system will automatically detect if any USB device is connected and enable the legacy USB support.

[Enabled] Enable the USB support under legacy mode.

[Disabled] The USB devices will be unavailable under legacy mode.

#### Power Management Setup

Sets system Power Management of EuP2013 and AC Power Loss behaviors. Press **Enter** to enter the sub-menu.

## EuP 2013 [Disabled]

Enables or disables the system power consumption according to EuP2013 regulation.

[Enabled] Optimize the system power consumption according to EuP 2013 regulation. It will not support S4 & S5 wake up by USB, PCI and PCIe devices.

[Disabled] Disables this function.

## Restore after AC Power Loss [Power Off]

Sets the system behaviors while encountering the AC power loss.

- [Power Off] Leaves the system in power off state after restoring AC power.
- [Power On] Boot up the system after restoring AC power.
- [Last State] Restores the system to the previous state (power on/ power off) before AC power loss.

## On board LED Control [On]

Enables or disables the actions of onboard LEDs.

- [On] Enables the actions of onboard LEDs.
- [Off] Disables the actions of power, reset, PCH, audio LEDs.

## Windows OS Configuration

Sets Windows 8/ 8.1 detailed configuration and behaviors. Press **Enter** to enter the sub-menu.

## Windows 8.1/ 10 WHQL Support [Disabled]

Enables the supports for Windows 8.1/ 10 or disables for other operating systems. Before enabling this item, make sure all installed devices & utilities (hardware & software) should meet the Windows 8.1/ 10 requirements.

- [Enabled] The system will switch to UEFI mode to meet the Windows equirement.
- [Disabled] Disables this function.

## MSI Fast Boot [Disabled]

MSI Fast Boot is the fastest way to boot the system. It will disable more devices to speed up system boot time which is faster than the boot time of **Fast Boot**.

[Enabled] Enables the MSI Fast Boot function to speed up booting time. And the following **Fast Boot** field will be disabled and fixed.

[Disabled] Disables MSI Fast Boot.

# M Important

When MSI Fast Boot is enabled, you can use MSI FAST BOOT application to enter BIOS setup if needed. Please refer **Entering BIOS Setup** section for details.

## Fast Boot [Enabled/ windows 8.1/ 10, Disabled/ windows7]

Enables or disables the fast boot feature for Windows 8.1/10. This item will only be available when **MSI Fast Boot** is disabled.

[Enabled] Enables the Fast Boot configuration to accelerate system boot time.

[Disabled] Disables the Fast Boot configuration.

## Secure Boot

Sets the Windows secure boot to prevent the unauthorized accessing. Press **Enter** to enter the sub-menu. This sub-menu will appear when **Windows 8.1/ 10 WHQL Support** is enabled.

## Secure Boot Support [Disabled]

Enables or disables secure boot support.

- [Enabled] Enables the secure boot function and allow you to set the secure boot settings.
- [Disabled] Disables this function.

## Secure Boot Mode [Standard]

Selects the secure boot mode. This item is to select how the secure boot keys be loaded. This item appears when **Secure Boot Support** is enabled.

[Standard] The system will automatically load the secure keys from BIOS.

[Custom] Allows user to configure the secure boot settings and manually load the secure keys.

#### Key Management

Manages the secure boot keys. Press <Enter> to enter the sub-menu. This submenu will appear when **Secure Boot Mode** sets to **Custom**.

#### Wake Up Event Setup

Sets system wake up behaviors for different sleep modes. Press **Enter** to enter the sub-menu.

#### Wake Up Event By [BIOS]

Selects the wake up event by BIOS or operating system.

- [BIOS] Activates the following items, set wake up events of these items.
- [OS] The wake up events will be defined by OS.

## Resume By RTC Alarm [Disabled]

Disables or enables the system wake up by RTC Alarm.

[Enabled] Enables the system to boot up on a scheduled time/ date.

[Disabled] Disables this function.

## Date (of month) Alarm/ Time (hh:mm:ss) Alarm

Sets RTC alarm date/ Time. If Resume By RTC Alarm is set to [Enabled], the system will automatically resume (boot up) on a specified date/hour/minute/second in these fields (using the + and - keys to select the date & time settings).

## Resume By PCI-E Device [Disabled]

Enables or disables the wake up function of installed PCI-E expansion cards, integrated LAN controllers or USB devices which are supported by third party integrated chips.

[Enabled] Enables the system to be awakened from the power saving modes when activity or input signal of PCIe device is detected.

[Disabled] Disables this function.

#### Resume By Onboard LAN [Disabled]

Enables or disables the system wake up by Onboard Intel LAN.

[Enabled] Enables the system to be awakened from the power saving modes when activity or input signal of Intel LAN device is detected.

[Disabled] Disables this function.

#### Resume by USB Device [Disabled]

Enables or disables the system wake up by USB devices.

- [Enabled] Enables the system to be awakened from sleep state when activity of USB device is detected.
- [Disabled] Disables this function.

#### Resume From S3/S4/S5 by PS/2 Mouse [Disabled]

Enables or disables the system wake up by PS/2 mouse.

[Enabled] Enables the system to be awakened from S3/ S4/ S5 state when activity of PS/2 mouse is detected.

[Disabled] Disables this function.

## Resume From S3/S4/S5 by PS/2 Keyboard [Disabled]

Enables or disables the system wake up by PS/2 keyboard.

- [Any Key] Enables the system to be awakened from S3/S4/S5 state when activity of any key on PS/2 keyboard is detected.
- [Hot Key] Enables the system to be awakened from S3/S4/S5 state when activity of hot key on PS/2 keyboard is detected.
- [Disabled] Disables this function.

## Hot Key [Ctrl+Space]

Selects a combination of keys as a hot key to wake the system. This item appears when you set the Resume From S3/S4/S5 by PS/2 Keyboard to **Hot Key**.

# Boot

Sets the sequence of system boot devices.

## Full Screen Logo Display [Enabled]

Enables or disables to show the full screen logo while system POST.

[Enabled] Shows the logo in full screen.

[Disabled] Shows the POST messages.

## GO2BIOS [Disabled]

Allows system to enter BIOS setup directly by pressing the Power button for 4 sec upon bootup.

[Enabled] The system boots straight to the BIOS setup by long pressing the power button about 4 seconds when the system is off.

[Disabled] Disables this function.

## Boot Mode Select [LEGACY+UEFI]

Sets the system boot mode from legacy or UEFI architecture depending on OS installation requirement. This item will become un-selectable and will be configured automatically by BIOS when **Windows 8.1/ 10 WHQL Support** is enabled.

[UEFI]Enables UEFI BIOS boot mode support only.[LEGACY+UEFI]Enables both Legacy BIOS boot mode and UEFI BIOS boot<br/>mode

## FIXED BOOT ORDER Priorities

Sets device priority for system boot.

## Boot Option Priorities

These items are used to prioritize the installed boot devices.

## Security

## Administrator Password

Sets administrator password for system security. User has full rights to change the BIOS items with administrator password. After setting the administrator password, the state of this item will show "Installed".

## User Password

Sets User Password for system security. User has limited rights to change the BIOS items with user password. This item will be available when administrator password is set. After setting the user password, the state of this item will show "Installed".

## Password Check [Setup]

Selects a condition that will request the password.

[Setup] A password will be requested for entering the BIOS Setup.

[Boot] A password will be requested for booting the system.

## Password Clear [Enabled]

Enables or disables the clear CMOS behavior to clear a set password.

[Enabled] The password will be erased after clear CMOS.

[Disabled] The password will always be kept.

# M Important

When selecting the Administrator / User Password items, a password box will appear on the screen. Type the password then press <Enter>. The password typed now will replace any previous set password from CMOS memory. You will be prompted to confirm the password. You may also press <Esc> to abort the selection.

To clear a set password, press <Enter> when you are prompted to enter a new password. A message will confirm the password is being disabled. Once the password is disabled, you can enter the setup and OS without authorization.

## Chassis Intrusion Configuration

Press <Enter> to enter the sub-menu.

## Chassis Intrusion [Disabled]

Enables or disables recording messages when the chassis is opened. This function is ready for the chassis equips a chassis intrusion switch.

[Enabled] Once the chassis is opened, the system will record and issue a warning message.

[Reset] Clear the warning message. After clearing the message, please return to **Enabled** or **Disabled**.

[Disabled] Disables this funcion.

## Save & Exit

## Discard Changes and Exit

Exit BIOS setup without saving any change.

## Save Changes and Reboot

Save all changes and reboot the system.

#### Save Changes

Save current changes.

## Discard Changes

Discard all changes and restore to the previous values.

## Restore Defaults

Restore or load all default values.

#### Boot Override

The installed bootable devices will appear on this menu, you can select one of them to be the boot device.

**0C** 

| 0 3                                   | Overclocking                                                                      | HOT KE                                       | ΥIS |                                                                               |    |
|---------------------------------------|-----------------------------------------------------------------------------------|----------------------------------------------|-----|-------------------------------------------------------------------------------|----|
|                                       | Simple/Advanced Mode                                                              | [Simple]                                     |     |                                                                               |    |
| Motherboard settings                  | CPU Setting<br>CPU Ratio<br>Adjusted CPU Frequency<br>Game Boost Function Control | 41<br>4100 MHz<br><b>[By Onboard Button]</b> |     | to show the simple<br>or complete version<br>of OC settings.                  |    |
|                                       | Ring Ratio                                                                        | Auto                                         |     |                                                                               |    |
|                                       | CPU BCLK Setting<br>CPU Base Clock (MHz)                                          | 100.00                                       |     |                                                                               | 11 |
|                                       | DRAM Setting                                                                      |                                              |     |                                                                               |    |
| OC                                    | DRAM Frequency                                                                    | [Auto]                                       |     |                                                                               |    |
|                                       | Adjusted DRAM Frequency<br>Memory Try It !<br>DRAM Timing Mode                    | 2133 MHz<br>[Disabled]<br>[Auto]             |     |                                                                               |    |
|                                       | Advanced DRAM Configuration                                                       | [Auto]                                       |     |                                                                               |    |
| Use USB to flash/save BIOS<br>M-FLASH | Voltage Setting DigitALL Power VCCIN Voltage 1.77                                 | GV Auto                                      |     | †↓: Move<br>→←: Group Jump<br>Enter: Select<br>+/-: Value<br>F1: General Help |    |

# M Important

- Overclocking your PC manually is only recommended for advanced users.
- Overclocking is not guaranteed, and if done improperly, it could void your warranty or severely damage your hardware.
- If you are unfamiliar with overclocking, we advise you to use GAME BOOST function for easy overclocking.

## Simple/Advanced Mode [Simple]

Enables or disables to show the simple or advanced version of OC settings.

[Simple] Provides the regular OC settings in BIOS setup.

[Advanced] Provides the advanced OC settings for OC expert to configure in BIOS setup.

Note: We use \* as the symbol for the OC settings of Advanced mode.

## CPU Ratio Apply Mode [All Core]\*

Sets applied mode for CPU ratio. This item only appears when a CPU that supports **Turbo Boost** is installed.

- [All Core] Activate the **CPU Ratio** field. All CPU cores will run the same CPU ratio that be set in **CPU Ratio**.
- [Per Core] Activate the **X-Core Ratio Limit** field. Sets each CPU core ratio separately in **X-Core Ratio Limit**.

## CPU Ratio [Auto]

Sets the CPU ratio that is used to determine CPU clock speed. This item can only be changed if the processor supports this function.

## X-Core Ratio Limit [Auto]\*

Allows you to set the CPU ratios for different number of active cores. These items only appear when a CPU that support this function is installed.

## Adjusted CPU Frequency

Shows the adjusted CPU frequency. Read-only.

## CPU Ratio Mode [Dynamic Mode]\*

Selects the CPU Ratio operating mode. This item will appear when you set the CPU ratio manually.

[Fixed Mode] Fixes the CPU ratio.

[Dynamic Mode] CPU ratio will be changed dynamically according to the CPU loading.

## EIST [Enabled]\*

Enables or disables the Enhanced Intel® SpeedStep Technology.

[Enabled] Enables the EIST to adjust CPU voltage and core frequency dynamically. It can decrease average power consumption and average heat production.

[Disabled] Disables EIST.

## Intel Turbo Boost [Enabled]\*

Enables or disables the Intel<sup>®</sup> Turbo Boost. This item appears when the installed CPU supports this function.

[Enabled] Enables this function to boost CPU performance automatically above rated specifications when system request the highest performance state.

[Disabled] Disables this function.

#### Enhanced Turbo

Enables or disables Enhanced Turbo function for all CPU cores to boost CPU performance.

[Auto] This setting will be configured automatically by BIOS.

[Enabled] All CPU cores would be increased to maximum turbo ratio.

[Disabled] Disables this function.

#### Game Boost Function Control

Enables the GAME BOOST function by virtual button in BIOS or physical button on motherboard.

#### Ring Ratio [Auto]

Sets the ring ratio. The valid value range depends on the installed CPU.

## Adjusted Ring Frequency

Shows the adjusted Ring frequency. Read-only.

## CPU Base Clock (MHz) [Default]

Sets the CPU Base clock. You may overclock the CPU by adjusting this value. Please note that overclocking behavior and stability is not guaranteed. This item appears when the installed processor supports this function.

## CPU Base Clock Apply Mode [Auto]\*

Sets the applying mode for adjusted CPU base clock.

[Auto] This setting will be configured automatically by BIOS.

[Next Boot] CPU will run the adjusted CPU base clock at next boot.

[Immediate] CPU runs the adjusted CPU base clock immediately.

[During Boot] CPU will run the adjusted CPU base clock during boot.

## DRAM Reference Clock [Auto]\*

Sets the DRAM reference clock. The valid value range depends on the installed CPU. This item appears when a CPU that supports this adjustment is installed.

## DRAM Frequency [Auto]

Sets the DRAM frequency. Please note the overclocking behavior is not guaranteed.

## Adjusted DRAM Frequency

Shows the adjusted DRAM frequency. Read-only.

## Extreme Memory Profile (X.M.P.) [Disabled]

X.M.P. (Extreme Memory Profile) is the overclocking technology by memory module. This item will be available when the memory modules that support X.M.P. is installed.

[Disabled] Disables this function.

[Profile 1] Uses profile1 settings of XMP memory module.

[Profile 2] Uses profile2 settings of XMP memory module.

## Memory Try It ! [Disabled]

It improve memory compatibility or performance by choosing optimized memory preset.

## DRAM Timing Mode [Auto]

Selects the memory timing mode.

| [Auto] | DRAM timings will be determined based on SPD (Serial Presence |
|--------|---------------------------------------------------------------|
|        | Detect) of installed memory modules.                          |

[Link] Allows user to configure the DRAM timing for all memory channel.

[UnLink] Allows user to configure the DRAM timing for respective memory channel.

## Advanced DRAM Configuration

Press **Enter** to enter the sub-menu. User can set the memory timing for each/ all memory channel. The system may become un-stable or un-bootable after changing memory timing. If it occurs, please clear the CMOS data and restore the default settings. (Refer to the Clear CMOS jumper/ button section to clear the CMOS data, and enter the BIOS to load the default settings.)

## Memory Fast Boot [Auto]

Enables or disables the initiation and training for memory every booting.

| [Auto] | The setting will h | he configured | automatically | hy RIOS   |
|--------|--------------------|---------------|---------------|-----------|
| [Auto] | The setting with   | Je connyureu  | automaticati  | / UY DIUS |

- [Enabled] System will completely keep the archives of first intiation and training for memory. So the memory will not be initialed and trained when booting to accelerate the system booting time.
- [Disabled] The memory will be initialed and trained every booting.

## DigitALL Power

Press **Enter** to enter the sub-menu. Controls the digital powers related to CPU PWM.

## VR 12VIN OCP Expander [Auto]

Expands the limitation of VR Over Current Protection with 12V input voltage. The higher expanding value indicates less protection. Therefore, please adjust the current carefully if needed, or it may damage the CPU/ VR MOS. If set to "Auto", BIOS will configure this setting automatically.

#### CPU Phase Control [Auto]

Controls PWM phase proportionally to the CPU loading. If set to "Auto", BIOS will optimize the CPU PWM phase automatically.

[Auto] This setting will be configured automatically by BIOS.

- [Normal] Sets the normal power phase profile for CPU, it could provide a stable system performance and effective power-saving capability.
- [Optimized] Sets the optimum power phase profile for CPU, it could provide the system with an optimum power-saving capability.

[Disabled] Disables the PWM power phase switching feature.

#### CPU Vdroop Offset Control [Auto]

Sets a percentage of offset voltage for CPU vdroop. If set to "Auto", BIOS will configure this setting automatically.

#### CPU Over Voltage Protection [Auto]

Sets the voltage limit for CPU over-voltage protection. If set to "Auto", BIOS will configure this setting automatically. Higher voltage provides less protection and may damage the system.

#### CPU Under Voltage Protection [Auto]

Sets the voltage limit for CPU under-voltage protection. If set to "Auto", BIOS will configure this setting automatically. Higher voltage provides less protection and may damage the system.

#### CPU Over Current Protection [Auto]

Sets the current limit for CPU over-current protection. If set to "Auto", BIOS will configure this setting automatically. Higher values provides less protection and may damage the system.

#### CPU Switching Frequency [Auto]

Sets the PWM working speed to stabilize CPU Core voltage and minimize ripple range. Increasing the PWM working speed will cause higher temperature of MOSFET. So please make sure a cooling solution is well-prepared for MOSFET before you increase the value. If set to "Auto", BIOS will configure this setting automatically.

#### CPU VRM Over Temperature Protection [Enabled]

Enables or disables the CPU VRM over-temperature protection.

- [Enabled] Sets the temperature limit on CPU VRM for over-temperature protection. The CPU frequency may be throttled when CPU temperature over the specified temperature.
- [Disabled] Disables this function.

## DRAM CH\_A/B, CH\_C/D Phase Control [Auto]

Controls PWM phase proportionally to the DRAM loading. If set to "Auto", BIOS will optimize the DRAM PWM phase automatically.

[Auto] This setting will be configured automatically by BIOS.

[Optimized] Sets the optimum power phase profile.

[Disabled] Disables the PWM power phase switching feature.

## DRAM CH\_A/B, CH\_C/D Over Voltage Protection [Auto]

Sets the voltage limit for DRAM over-voltage protection. If set to "Auto", BIOS will configure this setting automatically. Higher voltage provides less protection and may damage the system.

## DRAM CH\_A/B, CH\_C/D Under Voltage Protection [Auto]

Sets the voltage limit for DRAM under-voltage protection. If set to "Auto", BIOS will configure this setting automatically. Higher voltage provides less protection and may damage the system.

## DRAM CH\_A/B, CH\_C/D Over Current Protection [Auto]

Sets the current limit for DRAM over-current protection.

[Auto] This setting will be configured automatically by BIOS.

[Enhanced] Extends the limitation of memory over-current protection.

## DRAM CH\_A/B, CH\_C/D Switching Frequency [Auto]

Sets the PWM working speed to stabilize DRAM voltage and minimize ripple range. If set to "Auto", BIOS will configure this setting automatically.

## DRAM CH\_A/B, CH\_C/D VRM Over Temperature Protection [Auto]

Sets the temperature limit on DRAM VRM for over-temperature protection. The DRAM frequency may be throttled when DRAM VRM over the specified temperature. If set to "Auto", BIOS will configure this settings.

## SVID Communication [Auto]\*

Enables or disables SVID (Serial Voltage Identification) support.

[Auto] This setting will be configured automatically by BIOS.

[Enabled] PWM phase will be changed dynamically according to the CPU SVID (Serial Voltage Identification).

[Disabled] Disables SVID (Serial Voltage Identification) support.

## VCCIN Voltage [Auto]

Sets the CPU input voltage. The CPU input voltage is the CPU power source that is shared with components of the CPU.

## CPU Voltages control [Auto]

These options allows you to set the voltages related to CPU. If set to **Auto**, BIOS will set these voltages automatically or you can set it manually.

## DRAM Voltages control [Auto]

These options allows you to set the voltages related to memory. If set to **Auto**, BIOS will set these voltages automatically or you can set it manually.

## PCH Voltages control [Auto]

These options allows you to set the voltages related to PCH. If set to **Auto**, BIOS will set these voltages automatically or you can set it manually.

#### CPU Specifications

Press **Enter** to enter the sub-menu. This sub-menu displays the information of installed CPU. You can also access this information menu at any time by pressing [F4]. Read only.

#### CPU Technology Support

Press **Enter** to enter the sub-menu. The sub-menu shows the key features of installed CPU. Read only.

#### MEMORY-Z

Press **Enter** to enter the sub-menu. This sub-menu displays all the settings and timings of installed memory. You can also access this information menu at any time by pressing [F5].

#### DIMMx Memory SPD

Press **Enter** to enter the sub-menu. The sub-menu displays the information of installed memory. Read only.

#### CPU Features

Press **Enter** to enter the sub-menu.

#### Hyper-Threading [Enabled]

Intel Hyper-Threading technology treats the multi cores inside the processor as multi logical processors that can execute instructions simultaneously. In this way, the system performance is highly improved. This item appears when the installed CPU supports this technology.

[Enable] Enables Intel Hyper-Threading technology.

[Disabled] Disables this item if the system does not support HT function.

#### Active Processor Cores Control [Disabled]

Allows you to select the number of active CPU cores.

#### Limit CPUID Maximum [Disabled]

Enables or disables the extended CPUID value.

[Enabled] BIOS limits the maximum CPUID input value to circumvent boot problems with older operating system that do not support the processor with extended CPUID value.

[Disabled] Use the actual maximum CPUID input value.

## Execute Disable Bit [Enabled]

Intel's Execute Disable Bit functionality can prevent certain classes of malicious **buffer overflow** attacks where worms attempt to execute code to damage the system. It is recommended that keeps this item enabled always.

[Enabled] Enables NO-Execution protection to prevent the malicious attacks and worms.

[Disabled] Disables this function.

## Intel Virtualization Tech [Enabled]

Enables or disables Intel Virtualization technology.

[Enabled] Enables Intel Virtualization technology and allows a platform to run multiple operating systems in independent partitions. The system can function as multiple systems virtually.

[Disabled] Disables this function.

## Intel VT-D Tech [Enabled]

Enables or disables Intel VT-D (Intel Virtualization for Directed I/O) technology.

## Hardware Prefetcher [Enabled]

Enables or disables the hardware prefetcher (MLC Streamer prefetcher).

[Enabled] Allows the hardware prefetcher to automatically pre-fetch data and instructions into L2 cache from memory for tuning the CPU performance.

[Disabled] Disables the hardware prefetcher.

## Adjacent Cache Line Prefetch [Enabled]

Enables or disables the CPU hardware prefetcher (MLC Spatial prefetcher).

[Enabled] Enables adjacent cache line prefetching for reducing the cache latency time and tuning the performance to the specific application.

[Disabled] Enables the requested cache line only.

## CPU AES Instructions [Enabled]

Enables or disables the CPU AES (Advanced Encryption Standard-New Instructions) support. This item appears when a CPU supports this function.

## Intel Adaptive Thermal Monitor [Enabled]

Enables or disables the Intel adaptive thermal monitor function to protect the CPU from overheating.

[Enabled] Throttles down the CPU core clock speed when the CPU is over the adaptive temperature.

[Disabled] Disables this function.

## Intel C-State [Disabled]

Enables or disables the Intel C-state. C-state is a processor power management technology defined by ACPI.

- [Auto] This setting will be configured automatically by BIOS.
- [Enabled] Detects the idle state of system and reduce CPU power consumption accordingly.

[Disabled] Disable this function.

## Package C State limit [Auto]

This item allows you to select a CPU C-state level for power-saving when system is idle. The options of C-state depend on the installed CPU. This item appears when **Intel C-State** is enabled.

## CFG Lock [Enabled]

Lock or un-lock the MSR 0xE2[15], CFG lock bit.

[Enabled] Locks the CFG lock bit.

[Disabled] Un-locks the CFG lock bit.

## EIST [Disabled]

Enables or disables the Enhanced Intel<sup>®</sup> SpeedStep Technology. This item willappear when **Simple/ Advanced Mode** is set to **Simple**.

[Enabled] Enables the EIST to adjust CPU voltage and core frequency dynamically. It can decrease average power consumption and average heat production.

[Disabled] Disables EIST.

## Intel Turbo Boost [Disabled]

Enables or disables the Intel<sup>®</sup> Turbo Boost. This item is for Simple mode and appears when a CPU that support Turbo Boost is installed.

[Enabled] Enables this function to boost CPU performance automatically over specification when system request the highest performance state.

[Disabled] Disables this function.

## Long Duration Power Limit (W) [Auto]

Sets the long duration TDP power limit for CPU in Turbo Boost mode.

## Long Duration Maintained (s) [Auto]

Sets the maintaining time for Long duration power Limit(W).

## Short Duration Power Limit (W) [Auto]

Sets the short duration TDP power limit for CPU in Turbo Boost mode.

## CPU Current Limit (A) [Auto]

Sets maximum current limit of CPU package in Turbo Boost mode. When the current is over the specified value, the CPU will automatically reduce the core frequency for reducing the current.

## Internal VR OVP OCP Protection [Auto]

Enables or disables the over-voltage protection and over-current protection for CPU internal VR (Voltage Regulator).

- [Auto] This setting will be configured automatically by BIOS.
- [Enabled] Enables the limitation of internal VR for over-voltage protection and over-current protection.

[Disabled] Disables this function for overclocking.

## Internal VR Efficiency Management [Auto]

Enables or disables the CPU internal VR efficiency management.

- [Auto] This setting will be configured automatically by BIOS.
- [Enabled] Enables the VR effciency management for power-saving control.

[Disabled] Disables this function.